## 管理対象外の Symantec エンタープライズ 保護 12.1 の AMP for Endpoints Windows Connector 除外

## 目次

<u>はじめに</u>

<u>管理対象外の Symantec エンタープライズ 保護 12.1 の AMP for Endpoints Windows Connector</u> 除外

## 概要

ウイルス対策が AMP for Endpoints コネクタ ディレクトリをスキャンしないように AMP for Endpoints コネクタ間の競合をおよびウイルス対策または他の security software 防ぐために、除 外を作成して下さい。

## 管理対象外の Symantec エンタープライズ 保護 12.1 の AMP for Endpoints Windows Connector 除外

- 1. Symantec エンタープライズ 保護を開き、左ペインの**設定を**『Change』 をクリック して下 さい。
- 2. 例外エントリの隣で設定を『Configure』 をクリック して下さい。
- 3. **例外**ダイアログの Add ボタンをクリックして下さい。
- 4. **セキュリティリスク 例外**サブメニューから**フォルダを**選択して下さい。
- 5. AMP for Endpoints コネクタ インストール ディレクトリ(バージョン 5.1.1 および それ 以 上のための C:\Program Files\Cisco か前のバージョンのための C:\Program Files\Sourcefire をデフォルトで)ダイアログから選択し、『OK』 をクリック して下さい。
- 6. **例外**ダイアログの Add ボタンをクリックして下さい。
- 7. **ソナー例外**サブメニューからフォルダを選択して下さい。
- 8. AMP for Endpoints コネクタ インストール ディレクトリ(バージョン 5.1.1 および それ 以 上のための C:\Program Files\Cisco か前のバージョンのための C:\Program Files\Sourcefire をデフォルトで)ダイアログから選択し、『OK』 をクリック して下さい。
- 9. Close ボタンをクリックして下さい。